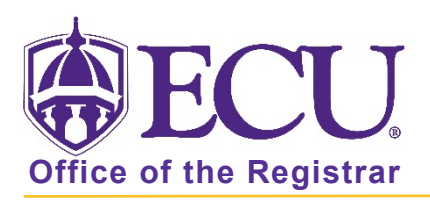

# How to Apply for Graduation

Note: You cannot make changes to the online application once it has been submitted. If you need to change the name that will print on the diploma, the address to where the diploma should be mailed or the graduation date, please email the Office of the Registrar at regis@ecu.edu.

1. Log into Pirate Port with your Pirate ID and Passphrase.

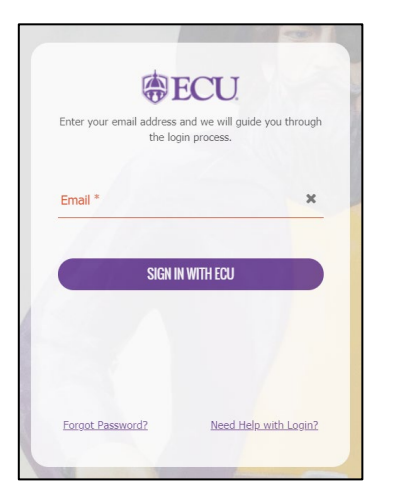

2. Click on the Student Self Service Card.

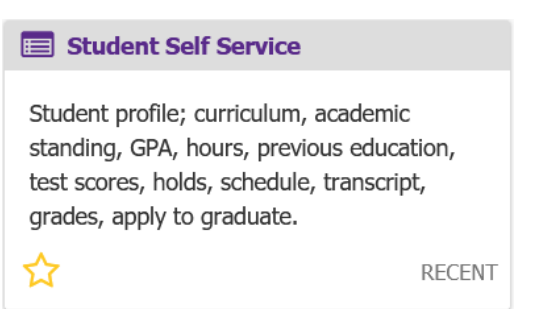

3. Click on Student Profile.

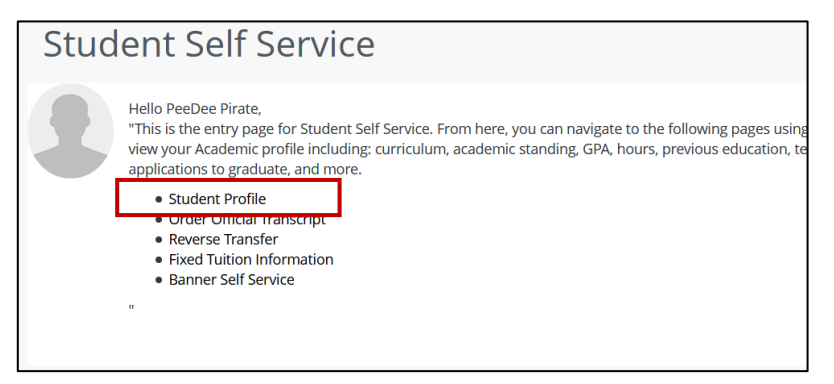

4. Click on the Apply to Graduate link.

| Additional Links          |
|---------------------------|
| Degree Works              |
| Academic Transcript       |
| Registration and Planning |
| Student Schedule          |
| Apply to Graduate         |
|                           |

5. Select a Curriculum Term from the Term pull-down menu.

This is the **CURRENT TERM** you are registered in, **NOT** the term you are planning on graduating in.

| <b>ECU</b>                                                                  |   |   |  |  |
|-----------------------------------------------------------------------------|---|---|--|--|
| Student   Graduation Application                                            |   |   |  |  |
| Curriculum Selection: Choose the term in which you are currently registered |   |   |  |  |
| Term *                                                                      |   | 7 |  |  |
| Select                                                                      | ~ |   |  |  |
|                                                                             |   |   |  |  |

- 6. **CAREFULLY Review your degree information.** If this curriculum does not accurately reflect your degree information including major, minor or concentration, <u>DO NOT PROCEED</u>. This is what is currently in your student record. Please see your advisor or program director with questions or to correct your curriculum before processing.
- 7. Click the Radio button next to the curriculum you would like to apply for.

If multiple programs are displayed - degree and certificate, double majors, or dual degrees - click one of the radio buttons and continue completing the application process. Once complete, repeat the Apply to Graduate process for the remaining program(s).

| Student   Graduation Application                                            |                      |                    |             |  |  |
|-----------------------------------------------------------------------------|----------------------|--------------------|-------------|--|--|
| Curriculum Selection: Choose the term in which you are currently registered |                      |                    |             |  |  |
| Term *                                                                      |                      |                    |             |  |  |
| Fall 2021                                                                   | ×                    |                    |             |  |  |
|                                                                             |                      |                    |             |  |  |
| O Current Program                                                           |                      |                    |             |  |  |
| Master of Science in Nursing                                                |                      |                    |             |  |  |
| Level                                                                       | Program              | College            | Campus      |  |  |
| Graduate                                                                    | MSN-Nursing          | College of Nursing | Main Campus |  |  |
| Major and Department                                                        | Major Concentration  |                    |             |  |  |
| Nursing, Nursing                                                            | Nurse Midwifery (OL) |                    |             |  |  |
|                                                                             |                      |                    |             |  |  |
|                                                                             |                      |                    |             |  |  |
| Continue                                                                    |                      |                    |             |  |  |

| Current Program                                               |                 |                              |             |  |
|---------------------------------------------------------------|-----------------|------------------------------|-------------|--|
| Level                                                         | Program         | College                      | Campus      |  |
| Undergraduate                                                 | BS-Biology      | College of Arts and Sciences | Main Campus |  |
| Major and Department                                          |                 |                              |             |  |
| Biology, Biology                                              |                 |                              |             |  |
| <ul> <li>Current Program</li> <li>Bachelor of Arts</li> </ul> |                 |                              |             |  |
| Level                                                         | Program         | College                      | Campus      |  |
| Undergraduate                                                 | BA-Anthropology | College of Arts and Sciences | Main Campus |  |
| Major and Department                                          |                 |                              |             |  |
| Anthropology, Anthropology                                    |                 |                              |             |  |
|                                                               |                 |                              |             |  |

If no degree information is available and the following message is displayed under Select Curriculum, the following may have occurred:

- If you are an undergraduate student and have less than 70 earned hours you will not be able to access the graduation application until you have the minimum of 70 earned hours.
- If you are a graduate student and have less than 12 earned hours you will not be able to access the graduation application until you have the minimum of 12 earned hours.
- You have already submitted a graduation application.

#### Contact your academic advisor or program director for further information.

|   | Student   Graduation Application                  |   |  |
|---|---------------------------------------------------|---|--|
|   | Curriculum Selection                              |   |  |
|   | Term *                                            |   |  |
|   | Spring 2021                                       | ~ |  |
| 0 | No curricula available for graduation application |   |  |

- 8. Once you have verified that the degree information is correct, click the continue button.
- 9. Select the Graduation Date from the Graduation Date pull down menu and then click Continue.

| Student 🔹 Graduation Application |   |
|----------------------------------|---|
| Graduation Date Selection        |   |
|                                  |   |
| Current Program                  |   |
| Bachelor of Arts                 |   |
|                                  |   |
| Graduation Ceremony Attendance   |   |
|                                  | - |
| Graduation Date *                |   |
| Select                           |   |
|                                  | - |
| Back                             |   |
| Continue                         |   |
|                                  |   |

### 10. NAME FOR DIPLOMA:

Select a name from the Select a Name for your Diploma pull down menu and click continue.

| Diploma Name Selection                                                                                                    |   |
|----------------------------------------------------------------------------------------------------|---|
| Current Program                                                                                                    | ~ |
| Bachelor of Arts                                                                                                    |   |
| Enter the name to be printed on your diploma. Use "One of your Names" to select or change the name to be printed on your diploma. If a current diploma name exists, you may keep it by selecting "Keep Diploma Name." |   |
| Name<br>Catherine Keene Bennett                                                                                                    |   |
| Select a Name for your Diploma *       select     V                                                                                                    |   |
| Back Continue                                                                                                    |   |

If you choose to enter a "New" name, you will be prompted **to enter in the information**. Please be aware that the information you enter here will print on your diploma and commencement booklet.

| New              | • | ~ |
|------------------|---|---|
|                  |   | • |
| First Name       |   |   |
|                  |   |   |
| Middle Name      |   |   |
|                  |   |   |
| Last Name Prefix |   |   |
|                  |   |   |
| Last Name *      |   |   |
|                  |   |   |
| Cuffix.          |   |   |
| Sullix           |   |   |
|                  |   |   |
|                  |   |   |

11. Click Continue.

### 12. MAILING ADDRESS FOR DIPLOMA

Select an Address or enter a new one from the One of your Addresses pull down menu.

|                    | Mailing Address Selection                                                                             |
|--------------------|----------------------------------------------------------------------------------------------------|
| Curren             | t Program                                                                                             |
| Bachelor           | of Arts                                                                                               |
| Mailing            | Address For Diploma Please select State (Province) and Zip (Postal Code) or select Nation to proceed. |
|                    |                                                                                                    |
| One of y           | our Addresses *                                                                                       |
| One of y<br>Select | our Addresses *                                                                                       |

If you choose to enter a "New" address, you will be prompted **to enter in a new address**. NOTE: Diplomas are mailed approximately 12 weeks from the commencement date. Please enter a diploma mailing address where you can receive the diploma 12 weeks after you graduate.

| One of your Addresses * |                    |
|-------------------------|--------------------|
| New Y                   |                    |
| Street Line 1 *         |                    |
| Street Line 2           | Street Line 3      |
| City *                  |                    |
| State or Province       | Zip or Postal Code |
| Nation                  |                    |
| `                       |                    |
| Back Continue           |                    |

13. Click Continue.

14. <u>CAREFULLY review</u> your information, including Graduation Date, Diploma Name, and Diploma Mailing Information. <u>IF ANY INFORMATION IS INCORRECT – DO NOT SUBMIT REQUEST.</u>

| Graduation Application Summary |             |                   |                    |  |  |
|--------------------------------|-------------|-------------------|--------------------|--|--|
|                                |             |                   |                    |  |  |
| Graduation Date                |             |                   |                    |  |  |
| Date                           | Term        | Year              |                    |  |  |
| 05/07/2021                     | Spring 2021 | 2020-2021         |                    |  |  |
|                                |             |                   |                    |  |  |
|                                |             |                   |                    |  |  |
| Diploma Name                   |             |                   |                    |  |  |
| First Name                     | Middle Name | Last Name         |                    |  |  |
|                                |             |                   |                    |  |  |
|                                |             |                   |                    |  |  |
|                                |             |                   |                    |  |  |
| Diploma Mailing Address        |             |                   |                    |  |  |
| Street                         | City        | State or Province | Zip or Postal Code |  |  |
|                                |             |                   |                    |  |  |
| Nation                         |             |                   |                    |  |  |
| United States                  |             |                   |                    |  |  |

15. When you have verified that the information is correct, click on the Submit Request button.

| Curriculum<br>Current Program<br>Bachelor of Arts |                 |                                 |             |
|---------------------------------------------------|-----------------|---------------------------------|-------------|
| Level                                             | Program         | College                         | Campus      |
| Undergraduate                                     | BA-Anthropology | College of Arts and<br>Sciences | Main Campus |
| Major and Department                              |                 |                                 |             |
| Anthropology,                                     |                 |                                 |             |
| Anthropology                                      |                 |                                 |             |
|                                                   |                 |                                 |             |
| Back                                              | Submit Request  |                                 |             |

16. You will see a confirmation page confirming that you have submitted your application for graduation.

| Acknowledgement                                                                                                    |
|----------------------------------------------------------------------------------------------------|
| Congratulations Catherine on your upcoming graduation from ECU!<br>This confirms that you have submitted your application for graduation and your intention to complete the program indicated. An email<br>has been sent to you outlining the steps you will need to complete in order to prepare for graduation. |
|                                                                                                    |

17. You will receive a follow up email confirming your graduation application has been submitted and a checklist for the additional steps you need to complete.

## To review your application to graduate:

- Log into Pirate Port.
- Click the Student Self Service card.
- Click the Student Profile link.
- Click the View Application for Graduation link.

| Additional Links                |
|---------------------------------|
| Degree Works                    |
| Academic Transcript             |
| Registration and Planning       |
| Student Schedule                |
| Apply to Graduate               |
| View Application for Graduation |
|                                 |